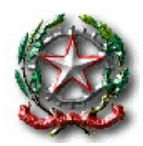

Viale Piemonte n. 19, Fraz. Porto Potenza - 62018 Potenza Picena (MC)

Tel. 0733/688197 \* Cod. Mecc. MCIC813001

C. F. 82001830437 - Codice Univoco ufficio UFR3KA

e-mail mcic813001@istruzione.it Web https://icrsanzio.edu.it PEC mcic813001@pec.istruzione.it

#### ISTRUZIONI PER IL PAGAMENTO DI EVENTI LIBERALI

1) Accedere a Pago in Rete dal sito istituzionale e cliccare in alto a destra della pagina "ACCEDI"

| Ministero dell'Istruzione e del Merito                                                                                                    |                                                                                                    |                                                                                                    |                                                                                                    |                         |            | ACCEDI 🚽 |
|----------------------------------------------------------------------------------------------------|----------------------------------------------------------------------------------------------------|----------------------------------------------------------------------------------------------------|----------------------------------------------------------------------------------------------------|-------------------------|------------|----------|
| PAGO IN RETE                                                                                                    |                                                                                                    |                                                                                                    |                                                                                                    |                         |            |          |
| cosré                                                                                                    | COME ACCEDERE                                                                                                    | COME REGISTRARSI                                                                                                    | COME PAGARE                                                                                                    | PRESTATORI DEL SERVIZIO | ASSISTENZA |          |
| Come<br>Per accede<br>in base al e<br>l'accesso<br>e la t<br>e la t<br>e la t<br>utilizz<br>non o<br>Se sei mag<br>ottenerie.<br>un'dentità<br>dal Ministe<br>Solo per il<br>preliminari | e accedere<br>re al servizio Pago In Ret<br>decreto legge 16 lugito 20<br>tilizzando:<br>ua aita dietità digitale SPID<br>ua carta d'idenità diettri<br>ue credenziali rilasciate c<br>zate per l'iscrizione di tuo<br>tire il 30 settembre 202'<br>giorenne e non disponi di<br>Se non hai raggiunto la m<br>di digitale SPID, puoi ancor<br>aro cliccando sul link "Reg<br>primo accesso al servizio<br>e delle condizioni sulla pri | e clicca sul link <b>*ACCED</b><br>220 (Decreto Semplificaz<br>230 (Decreto Semplificaz<br>240 (Decreto Semplificaz<br>240 (Decreto Sempli | I <sup>r</sup> in alto a destra.<br>ioni) potrai effettuare<br>ntità Digitale).<br>io le credenziali già<br>scadenza e comunqu<br>formarti <b>qui</b> su come<br>n puoi avere<br>di accesso rilasciate<br>chiesta l'accettazione | e                       |            |          |

2) Una volta inserite le credenziali SPID, cliccare su "VAI A PAGO IN RETE SCUOLE"

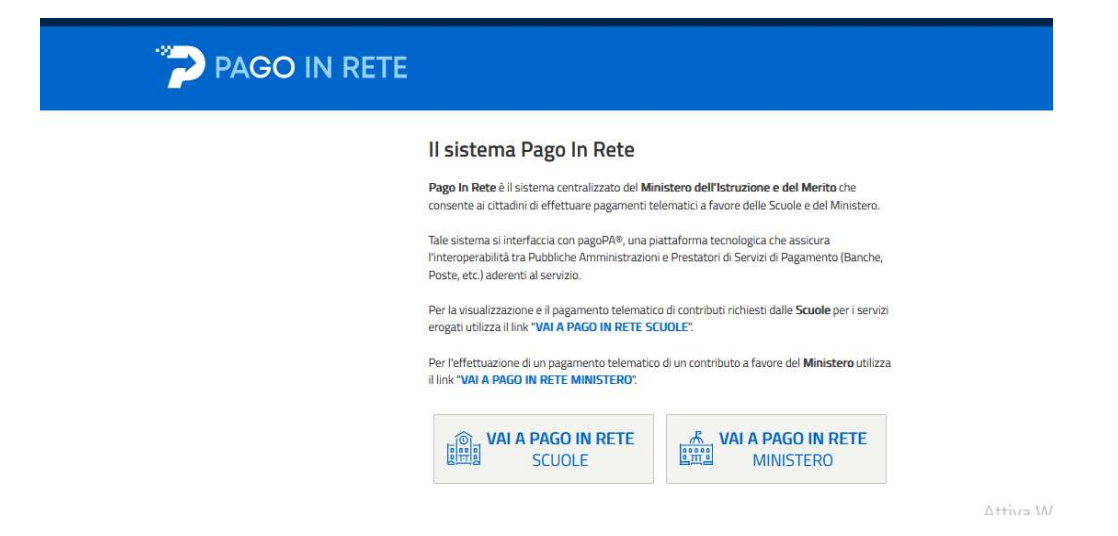

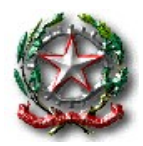

Viale Piemonte n. 19, Fraz. Porto Potenza - 62018 Potenza Picena (MC)

Tel. 0733/688197 \* Cod. Mecc. MCIC813001

C. F. 82001830437 - Codice Univoco ufficio UFR3KA

e-mail mcic813001@istruzione.it Web https://icrsanzio.edu.it PEC mcic813001@pec.istruzione.it

#### 3) Cliccare in alto su "VERSAMENTI VOLONTARI"

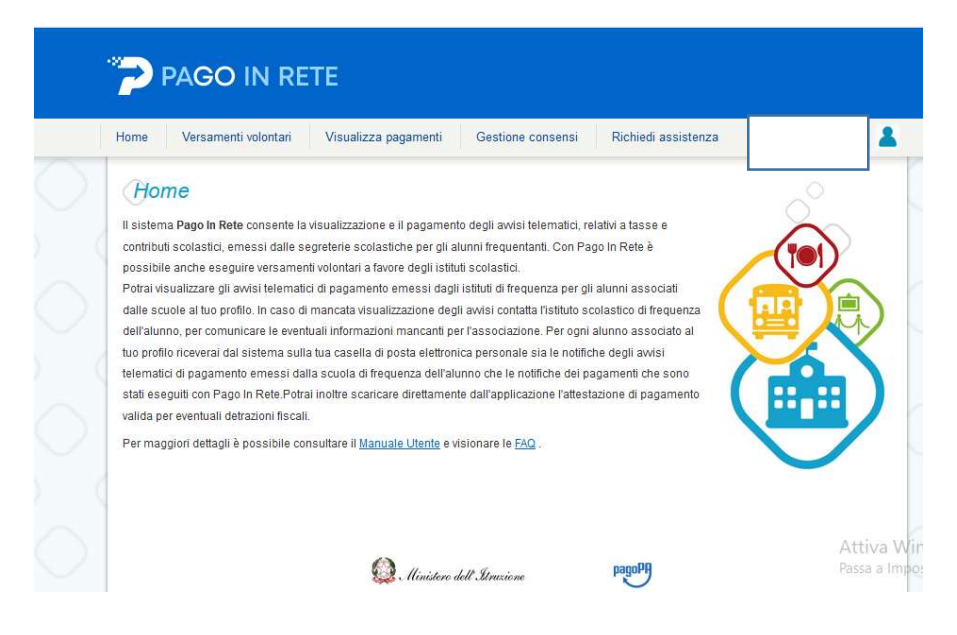

4) Inserire la "REGIONE"-- "CODICE MECCANOGRAFICO" MCIC813001 poi "CERCA" e sotto la sezione "ELENCO SCUOLE" selezionare la propria scuola cliccando sulla voce "AZIONI"

| Filenis Foldantenii foldintari                               | sualizza pagamenti Ge                | estione consensi Ric             | hiedi assistenza                              |                   |
|--------------------------------------------------------------|--------------------------------------|----------------------------------|-----------------------------------------------|-------------------|
| Nersamenti volontari                                         | ricerca scuola                       |                                  |                                               |                   |
| Versamenti volontari -                                       | Ticerca scuola                       |                                  | 2017-00 10 10 10 10 10 10 10 10 10 10 10 10 1 |                   |
| In questa pagina puoi ricercare una scuola ad<br>telematico. | arente a pagoPA per visualizzare i v | versamenti non pre-intestati ese | guibili con Pago In Rete e procedere          | al pagamento      |
| 1                                                            |                                      |                                  |                                               |                   |
| Ricerca scuola sul territorio                                |                                      | Ricerca per codice -             | -                                             |                   |
| Seleziona                                                    |                                      | MCIC813001                       | 5                                             |                   |
|                                                              |                                      |                                  |                                               |                   |
|                                                              |                                      |                                  | Cerca                                         |                   |
|                                                              |                                      |                                  |                                               |                   |
| Elenco scuole                                                |                                      |                                  |                                               |                   |
| In questa pagina puoi ricercare una scuola ad                | erente a pagoPA per visualizzare     | i versamenti non pre-intestati   | eseguibili con Pago In Rete e proce           | dere al pagamento |
|                                                              |                                      |                                  |                                               | Preine            |
| telematico.                                                  |                                      |                                  |                                               |                   |
| CODICE MECCANOGRAFICO                                        | DENOMINAZIONE SCUOLA                 | •                                | INDIRIZZO                                     | ¢ AZIC            |

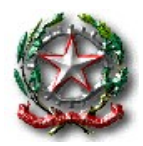

Viale Piemonte n. 19, Fraz. Porto Potenza - 62018 Potenza Picena (MC)

Tel. 0733/688197 \* Cod. Mecc. MCIC813001

C. F. 82001830437 - Codice Univoco ufficio UFR3KA

e-mail mcic813001@istruzione.it Web https://icrsanzio.edu.it PEC mcic813001@pec.istruzione.it

5) Sotto la sezione "LISTA VERSAMENTI ESEGUIBILI" scegliere l'evento da pagare e cliccare sotto la voce "AZIONI" il simbolo dell'Euro

|                                                                                                    | ersamenti volontari Visualizza pagamenti Gestione                                                                                                    | consensi Richiedi assister                                                                                                    | iza                                                                        |                                                           |
|----------------------------------------------------------------------------------------------------|----------------------------------------------------------------------------------------------------|----------------------------------------------------------------------------------------------------|----------------------------------------------------------------------------|-----------------------------------------------------------|
| Versa                                                                                                    | menti volontari - causali per scuola                                                                                                    |                                                                                                    |                                                                            |                                                           |
| Codice m                                                                                                    | eccanografico: Denominazione scuola:                                                                                                    |                                                                                                    |                                                                            |                                                           |
| MCIC81                                                                                                    | IC R.SANZIO                                                                                                    |                                                                                                    |                                                                            |                                                           |
| Indirizzo:                                                                                                    | IEMONTE 19: POTENZA PICENA (MC)                                                                                                    |                                                                                                    |                                                                            |                                                           |
| VIALE P                                                                                                    |                                                                                                    |                                                                                                    |                                                                            |                                                           |
| T:Hum                                                                                                    | and a second second second second second second second second second second second second second second second                                                                                                    |                                                                                                    |                                                                            |                                                           |
| Filtra                                                                                                    | per causale:                                                                                                    |                                                                                                    |                                                                            |                                                           |
| Filtra                                                                                                    | per causale:                                                                                                    |                                                                                                    |                                                                            |                                                           |
| Filtra                                                                                                    | per causale:<br>Cerca                                                                                                    | ancella                                                                                                    |                                                                            |                                                           |
| Filtra<br>Lista v                                                                                                  | per causale:<br>cerca c<br>versamenti eseguibili                                                                                                    | ancella                                                                                                    |                                                                            |                                                           |
| Filtra<br>Lista N<br>SCOLASTIC                                                                                     | per causale:<br>Cerca Cerca Cerc | ancella                                                                                                    | DATA<br>SCADENZA                                                           | Fi<br>IMPORTO (6) \$                                      |
| Filtra<br>Lista v<br>2022/23                                                                                       | per causale:<br>Cerca (<br>versamenti eseguibili<br>CAUSALE                                                                                                    | BENEFICIARIO     IC R.SANZIO PORTO POTENZA     PICEN                                                                                                    | DATA<br>SCADENZA<br>10/06/2023                                             | Fi<br>IMPORTO (€) =<br>55,00                              |
| Filtra<br>Lista v<br>scolastic<br>2022/23                                                                          | per causale:<br>Cerca (<br>versamenti eseguibili<br>(AUSALE                                                                                                    | BENEFICIARIO     BENEFICIARIO     CR. SANZIO PORTO POTENZA     PICEN     ICR. SANZIO PORTO POTENZA     PICEN                                                                                  | DATA<br>SCADENZA *<br>10/06/2023<br>02/06/2023                             | Pi<br>IMPORTO (C) ♥<br>55,00<br>315,00                    |
| <b>Filtra</b><br>Lista V<br>2022/23<br>2022/23                                                                     | Cerca Cerca    | BENEFICIARIO     BENEFICIARIO     IC R.SANZIO PORTO POTENZA     PICEN     IC R.SANZIO PORTO POTENZA     PICEN     1 IC R.SANZIO PORTO POTENZA     PICEN                                       | DATA<br>SCADENZA *<br>10/08/2023<br>02/08/2023<br>17/08/2023               | Pi<br>IMPORTO (€) ●<br>55,00<br>315,00<br>15,00           |
| Filtra           Lista           scolastic           2022/23           2022/23           2022/23           2022/23 | Cerca Cerca    | BENEFICIARIO     BENEFICIARIO     IC R SANZIO PORTO POTENZA     PICEN     IC R SANZIO PORTO POTENZA     PICEN     IC R SANZIO PORTO POTENZA     PICEN     IC R SANZIO PORTO POTENZA     PICEN | DATA<br>SCADENZA *<br>10/08/2023<br>02/08/2023<br>17/08/2023<br>10/08/2023 | Pi<br>IMPORTO (C) \$<br>55,00<br>315,00<br>15,00<br>39,00 |

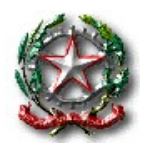

Viale Piemonte n. 19, Fraz. Porto Potenza - 62018 Potenza Picena (MC)

Tel. 0733/688197 \* Cod. Mecc. MCIC813001

C. F. 82001830437 - Codice Univoco ufficio UFR3KA

e-mail mcic813001@istruzione.it Web https://icrsanzio.edu.it PEC mcic813001@pec.istruzione.it

6) Inserire i dati del proprio figlio "CODICE FISCALE" – "NOME" – "COGNOME" e cliccare in fondo alla pagina la voce "EFFETTUA IL PAGAMENTO"

| PAGO IN RETE                                                                                                    |
|----------------------------------------------------------------------------------------------------|
| Home Versamenti volontari Visualizza pagamenti Gestione consensi Richiedi assistenza                                                                                                    |
| Versamenti volontari - inserimento dati per il pagamento                                                                                                    |
| Anno sostastico 2022/23 Causale CONTRIBUTO VOLONTARIO PER CHI HA UN FIGLIO ISCRITTO ALL'I.C.R. SANZIO Beneficano: IC.R. SANZIO PORTO POTENZA PICEN Data scatenze 17/06/2023 (Mporto (5): 10,00 Acta informativa - Allegati Informativa |
| Compilare I campi seguenti con i cati dell'alumo o del soggeto per cui si sta eseguendo il versamento.<br>Codice fiscale « Norme «                                                                                                    |
| Cognome *                                                                                                    |
| campt cooligatori.                                                                                                    |
| Effettua il pagamento Indebro                                                                                                    |
| D. Ministere dell'Istrucione page                                                                                                    |

7) A questo punto sotto la voce "CARRELLO PAGAMENTI" comparirà l'evento da pagare e si potrà scegliere tra le seguenti modalità:

- "PROCEDI CON IL PAGAMENTO IMMEDIATO" questa modalità permette di pagare online;

- "SCARICA DOCUMENTO DI PAGAMENTO" permette di scaricare il documento per pagare presso le ricevitorie, tabaccai, banche etc....

| PAGO IN RE                                                                                                    | TE                                                                          |              |             |                                       |                              |                                                        |             |
|----------------------------------------------------------------------------------------------------|-----------------------------------------------------------------------------|--------------|-------------|---------------------------------------|------------------------------|--------------------------------------------------------|-------------|
| Home Versamenti volontari                                                                                                    | Visualizza pagamenti                                                        | Gestione     | consensi    | Richiedi assiste                      | enza                         |                                                        | *           |
| Carrello Pagamen                                                                                                    | ti                                                                          |              |             |                                       |                              |                                                        |             |
| CODICE AVVISO                                                                                                    | CAUSALE                                                                     | ALUNNO       | SCADENZA    | BENEFICIARIO                          | IMPORTO<br>(€)               | FLAG OPPOSIZIONE (*)                                   | AZIONI      |
| A82001830437230530121536V1HOF                                                                                                    | CONTRIBUTO VOLONTARIO PER<br>CHI HA UN FIGLIO ISCRITTO<br>ALL'I.C.R. SANZIO |              | 17/08/2023  | IC R.SANZIO<br>PORTO POTENZA<br>PICEN | 10,00                        | O                                                      | 0           |
|                                                                                                    |                                                                             |              |             | Totale da<br>(esc                     | pagare in e<br>cluso commis: | uro:<br>sioni) 10,00                                   |             |
| Pagamento online                                                                                                    | agamento immediato                                                          |              | Pagamento o | Scarica docume                        | nto di paga                  | mento                                                  |             |
| (*) Selezionando il check il versante esprime opposizione all'invio dei<br>pagamenti all'Agenzia delle Entrate per il 730 precompliato. L'eventuale<br>opposizione sarà considerata solamenta per i pagamenti effettuati con<br>modalità online. |                                                                             |              |             |                                       |                              | rie, i tabaccai e le banc<br>e e tablet o presso altri | *           |
|                                                                                                    |                                                                             | nnulla pagam | ento        |                                       |                              |                                                        |             |
|                                                                                                    | 🙆 Ministero de                                                              | ll'Atruzione |             | pagoPA                                |                              | A<br>Pa                                                | ttiva Windo |